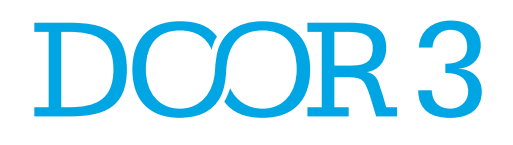

## P.A.D.R.E.

Wireframes

Version 1.2 Published April 13, 2012

#### DCOR3 P.A.D.R.E. Version 1.2 published April 13, 2012

#### Table of Contents

| Change History        |   |   |   |   |   | • |   |   |   |   |   |   |   |   | • | . 3 |
|-----------------------|---|---|---|---|---|---|---|---|---|---|---|---|---|---|---|-----|
| First Time User Flow  | , |   |   |   |   |   |   |   |   |   |   |   |   |   |   |     |
| First Time User Flow. | • | · | • | • | • | • | • | • | • | • | • | • | · | • | • | . 5 |
| iPad App              |   |   |   |   |   |   |   |   |   |   |   |   |   |   |   |     |
| Log In                |   |   |   |   |   |   |   |   |   |   |   |   |   |   |   | . 7 |
| Login Error           |   |   |   |   |   |   |   |   |   |   |   |   |   |   |   | . 8 |
| Forgot Password       |   |   |   |   |   |   |   |   |   |   |   |   |   |   |   | . 9 |
| Evaluation Not Ready. |   |   |   |   |   |   |   |   |   |   |   |   |   |   |   | 10  |
| Intro Page            |   |   |   |   |   |   |   |   |   |   |   |   |   |   |   | 11  |
| Script                |   |   |   |   |   |   |   |   |   |   |   |   |   |   |   | 12  |
| Script Recorded.      |   |   |   |   |   |   |   |   |   |   |   |   |   |   |   | 13  |
| Record Sequence       |   |   |   |   |   |   |   |   |   |   |   |   |   |   |   | 14  |
| Video Question        |   |   |   |   |   |   |   |   |   |   |   |   |   |   |   | 15  |
| Video Record          |   |   |   |   |   |   |   |   |   |   |   |   |   |   |   | 16  |
| Photo/Image Question  |   |   |   |   |   |   |   |   |   |   |   |   |   |   |   | 17  |
| Submit Evaluation     |   |   |   |   |   |   |   |   |   |   |   |   |   |   |   | 18  |
| Submitted Evaluation. |   |   |   |   |   |   |   |   |   |   |   |   |   |   |   | 19  |
|                       |   |   |   |   |   |   |   |   |   |   |   |   |   |   |   |     |

#### Website

| Log In          |  |  |  |  |  |  |  |  |  | 21 |
|-----------------|--|--|--|--|--|--|--|--|--|----|
| Forgot Password |  |  |  |  |  |  |  |  |  | 22 |
| Email Sent      |  |  |  |  |  |  |  |  |  | 23 |
| Log Out         |  |  |  |  |  |  |  |  |  | 24 |

#### Admin Website

| Admin's Roster                |  |  |  |  |  |  | 26 |
|-------------------------------|--|--|--|--|--|--|----|
| Admin Resident Profile        |  |  |  |  |  |  | 27 |
| Admin Profile Changes         |  |  |  |  |  |  | 29 |
| Print Evaluation              |  |  |  |  |  |  | 30 |
| Add User Profile (Admin)      |  |  |  |  |  |  | 31 |
| Add User Profile (Attending)  |  |  |  |  |  |  | 32 |
| Add User Profile (Resident) . |  |  |  |  |  |  | 33 |
| Evaluations                   |  |  |  |  |  |  | 34 |
| Create Evaluation             |  |  |  |  |  |  | 35 |

| Create Evaluation Add Section |  |  |  |  |  |  |  |  |  |  | 36 |  |  |    |
|-------------------------------|--|--|--|--|--|--|--|--|--|--|----|--|--|----|
| Create Rotation               |  |  |  |  |  |  |  |  |  |  |    |  |  | 37 |

#### **Attending View**

| Attending Roster   |  |  |  |  |  |  |  |   |  | 39 |
|--------------------|--|--|--|--|--|--|--|---|--|----|
| Resident Profile . |  |  |  |  |  |  |  | • |  | 40 |

#### Version 1.0 : April 10, 2012

• Initial Draft, sans annotations

#### Version 1.1 : April 12, 2012

Functionality changes

#### Version 1.2 : April 13, 2012

• Added website for admin and attendings

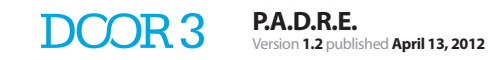

## First Time User Flow

#### First Time User Flow

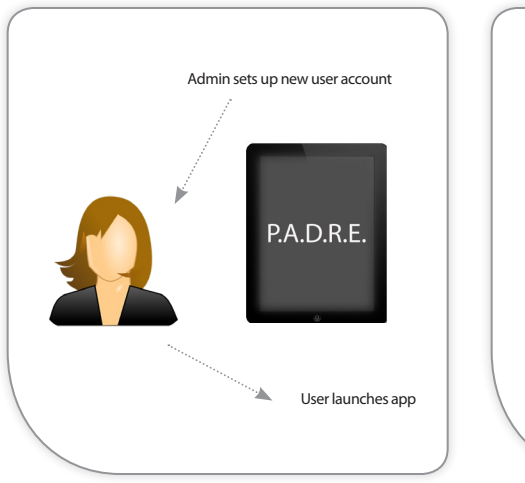

User is registered by the admin to use the P.A.D.R.E.

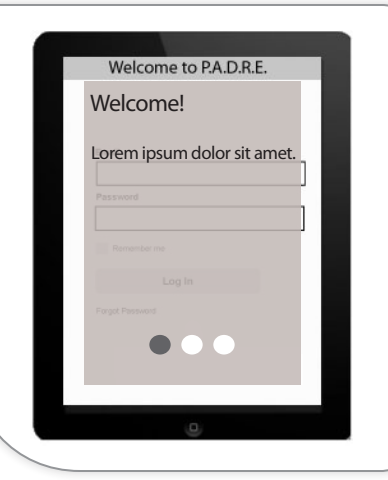

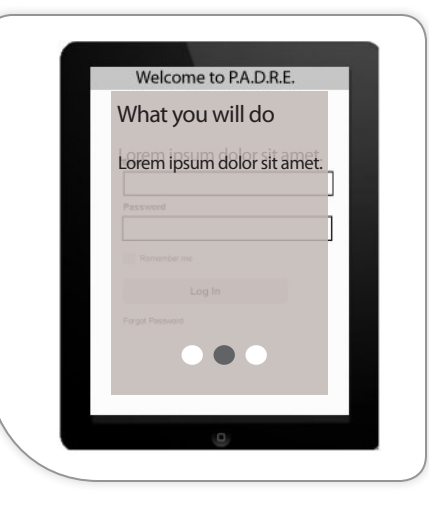

|     | low it works               |
|-----|----------------------------|
|     |                            |
| ъ   | orem ipsum dolor sit amet. |
| Pas |                            |
|     |                            |
|     |                            |
|     |                            |
| For |                            |
|     |                            |
|     | 0                          |

#### 1. APP LAUNCH

iPad app

2. WELCOME SCREEN

#### 3. WHAT YOU WILL DO SCREEN

What you will do screen explains what P.A.D.R.E. does

#### 4. HOW IT WORKS SCREEN

How it works screen will explain how to record your voice and the steps

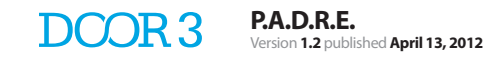

## iPad App

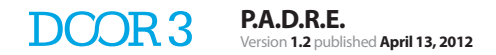

| At&t 奈 | HH:MM PM              |  |
|--------|-----------------------|--|
|        | Sign in to P.A.D.R.E. |  |
|        | Email                 |  |
|        |                       |  |
|        |                       |  |
|        | Password              |  |
|        |                       |  |
|        |                       |  |
|        | Remember me           |  |
|        |                       |  |
|        | Log In                |  |
|        |                       |  |
|        | Forgot Password       |  |
|        | 1                     |  |
|        | -                     |  |
|        |                       |  |
|        |                       |  |
|        |                       |  |
|        |                       |  |
|        |                       |  |
|        |                       |  |
|        |                       |  |
|        |                       |  |
|        |                       |  |
|        |                       |  |
|        |                       |  |
|        |                       |  |
|        |                       |  |
|        |                       |  |
|        |                       |  |
|        |                       |  |
|        |                       |  |
|        |                       |  |
|        |                       |  |
|        |                       |  |

1. Forgot password link sends the admin an email

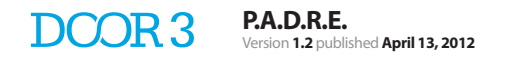

## Login Error

| II AT&T 奈 | HH:MM PM                        |  |
|-----------|---------------------------------|--|
|           | Sign in to P.A.D.R.E.           |  |
|           |                                 |  |
|           |                                 |  |
|           |                                 |  |
|           |                                 |  |
|           |                                 |  |
|           |                                 |  |
|           |                                 |  |
|           |                                 |  |
|           |                                 |  |
|           |                                 |  |
|           |                                 |  |
|           | Incorrect email and/or password |  |
|           |                                 |  |
|           |                                 |  |
|           | OK                              |  |
|           |                                 |  |
|           |                                 |  |
|           |                                 |  |
|           |                                 |  |
|           |                                 |  |
|           |                                 |  |
|           |                                 |  |
|           |                                 |  |
|           |                                 |  |
|           |                                 |  |
|           |                                 |  |
|           |                                 |  |
|           |                                 |  |
|           |                                 |  |
|           |                                 |  |
|           |                                 |  |
|           |                                 |  |
|           |                                 |  |
|           |                                 |  |
|           |                                 |  |
|           |                                 |  |
|           |                                 |  |
|           |                                 |  |

## Forgot Password

| II AT&T 🔝 | HH:MM PM 🖸                                                                                                    |
|-----------|----------------------------------------------------------------------------------------------------|
| Back      | Sign in to P.A.D.R.E.                                                                                                    |
|           | Can't Sign In? Forget your password?<br>Enter your email address below and we will send you your password<br>reset instructions. |
|           | Enter your email address                                                                                                    |
|           | Ask my admin to reset my password<br>Ask my admin to reset my password<br>note about spam filters                                |
|           | dolor adipiscing ornare a at dui. Aliquam euismod nisl ac erat fermentum in malesuada elit mattis. Sed lacinia.                  |
|           |                                                                                                    |
|           |                                                                                                    |
|           |                                                                                                    |
|           |                                                                                                    |
|           |                                                                                                    |
|           |                                                                                                    |
|           |                                                                                                    |
|           |                                                                                                    |
|           |                                                                                                    |

1. Email is sent to admin to reset password

#### **Evaluation Not Ready**

| II AT&T 🚖 | HH:MM PM                                                                   |         |
|-----------|----------------------------------------------------------------------------|---------|
|           | Evaluation                                                                 | Log Out |
|           | · · · · · · · · · · · · · · · · · · ·                                      |         |
|           | Your next evaluation, [evaluation name] date is scheduled for [mm/dd/yyyy] |         |
|           |                                                                            |         |
|           |                                                                            |         |
|           |                                                                            |         |
|           |                                                                            |         |
|           |                                                                            |         |
|           |                                                                            |         |
|           |                                                                            |         |
|           |                                                                            |         |
|           |                                                                            |         |
|           |                                                                            |         |
|           |                                                                            |         |
|           |                                                                            |         |
|           |                                                                            |         |
|           |                                                                            |         |
|           |                                                                            |         |
|           |                                                                            |         |
|           |                                                                            |         |
|           |                                                                            |         |
|           |                                                                            |         |
|           |                                                                            |         |
|           |                                                                            |         |
|           |                                                                            |         |
|           |                                                                            |         |
|           |                                                                            |         |
|           |                                                                            |         |
|           |                                                                            |         |
|           |                                                                            |         |
|           |                                                                            |         |
|           |                                                                            |         |
|           |                                                                            |         |
|           |                                                                            |         |
|           |                                                                            |         |
|           |                                                                            |         |
|           |                                                                            |         |
|           |                                                                            |         |
|           |                                                                            |         |
| L         |                                                                            |         |

1. When the user is not ready for their next evaluation and they open the app, they will be notified of the date of their next evaluation as well as what the evaluation is.

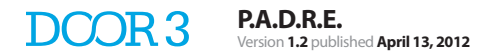

#### Intro Page

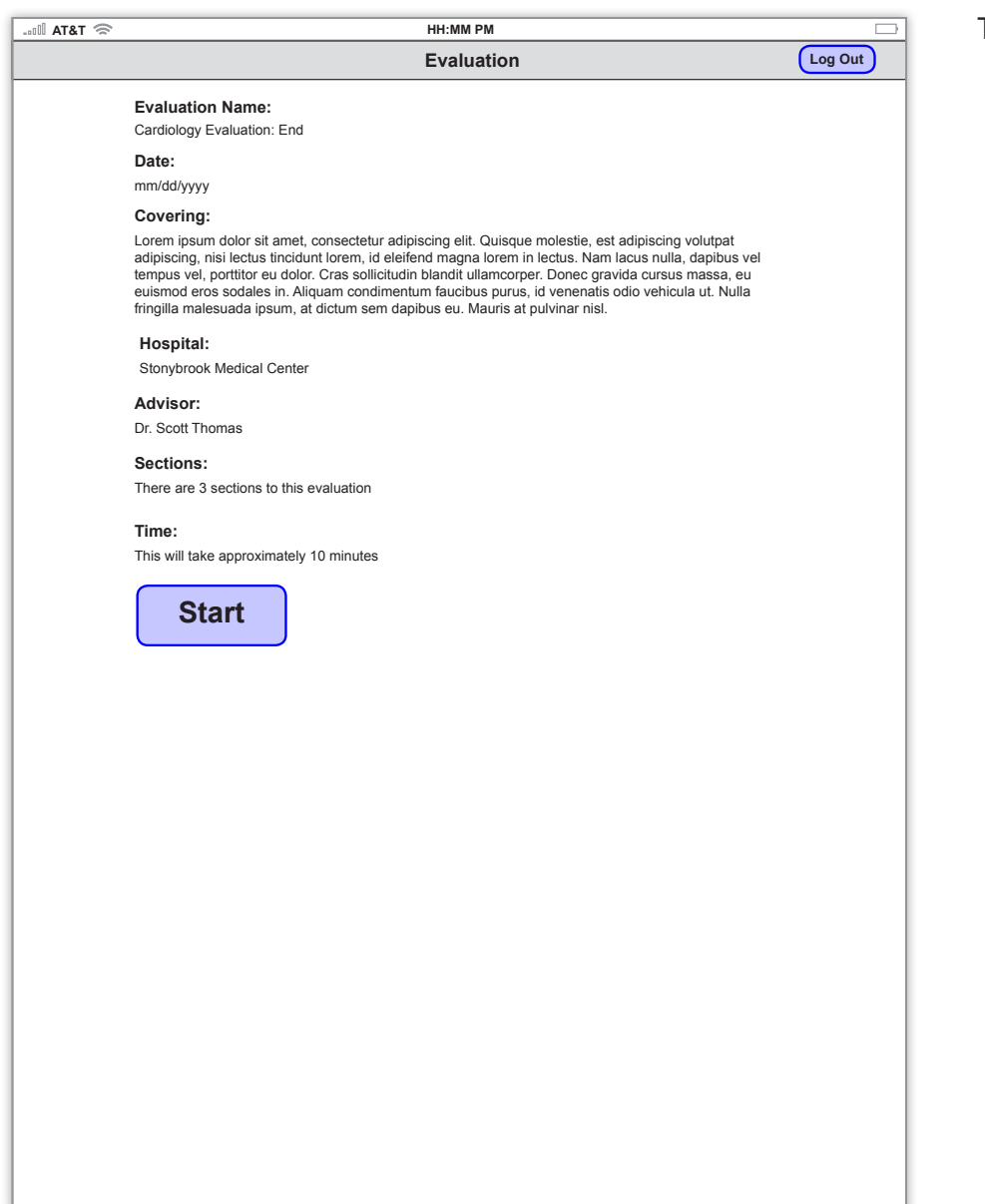

This page is displayed when user is ready for their evaluation

### Script

| 00 AT8 | KT 🗇 HH:MM PM □                                                                                                    |
|--------|----------------------------------------------------------------------------------------------------|
| Back   | Script 1/3 Log Out                                                                                                    |
|        | Inec imperdiet augue urna ac odio. Etiam pretium sem vel arcu pretium facilisis sollicitudin velit egestas. Vestibulum malesuada, augue et elementum facilisis, felis odio pulvinar justo, ac pharetra dui velit non lorem. Curabitur diam ante, tincidunt ac vulputate id, vestibulum facilisis velit. Sed ante orci, cursus eu suscipit eu, pretium nec risus. Aliquam urna dui,                                                                                                    |
|        | Sed posuere, tellus vel adipiscing fringilla, elit elit rhoncus tortor, vitae volutpat<br>nulla sem nec tortor. Nam aliquet volutpat purus eu auctor. Cras quis enim<br>magna, sed cursus tortor. Suspendisse potenti. Phasellus venenatis pellentesque<br>venenatis. Fusce lectus massa, porttitor eget adipiscing ac, lacinia id metus.<br>Vivamus quis nunc sed elit laoreet pharetra.                                                                                                    |
|        | Lorem ipsum dolor sit amet,consectetur adipiscing<br>elit. Morbi a lorem orci. Cras porta nulla ac sapien imperdiet ornare. Donec ut<br>gravida purus. Nunc aliquet eros vitae nunc porta bibendum. Aenean feugiat<br>rhoncus erat, sed sodales orci tincidunt nec. Etiam ultricies dolor ac tellus rutrum<br>faucibus. Quisque nec rhoncus est.<br>Sed posuere, tellus vel adipiscing fringilla, elit elit rhoncus tortor, vitae volutpat<br>nulla sem nec tortor. Nam aliquet volutpat purus eu auctor. Cras quis enim<br>magna, sed cursus tortor. Suspendisse potenti. Phasellus venenatis pellentesque<br>venenatis. Fusce lectus massa, porttitor eget adipiscing ac, lacinia id metus.<br>Vivamus quis nunc sed elit laoreet pharetra. |
| 1      | Record                                                                                                    |

1. The length of the script does not exceed one screen while still allowing for the record button.

2. The user taps the record button to record. The record button has a red flashing button once the user begins to record.

Once the user starts recording, the recording time is displayed. To stop recording, user taps on the button a second time.

#### Script Recorded

...II AT&T 🕾 HH:MM PM Back Script 1/3 Log Out Inec imperdiet augue urna ac odio. Etiam pretium sem vel arcu pretium fac sollicitudin velit egestas. Vestibulum malesuada, augue et elementum facilisis, felis odio pulvinar iusto, ac pharetra dui velit non lorem. Curabitur diam ante. tincidunt ac vulputate id, vestibulum facilisis velit. Sed ante orci, cursus eu suscipit eu, pretium nec risus. Aliguam urna dui, ullamcorper in ornare vel, rutrum at massa. Cras diam turpis, iaculis nec facilisis vitae, euismod sodales tortor. Duis vel guam nisi. Praesent vulputate tortor a enim mattis eu vehicula sapien molestie. Lorem ipsum dolor sit amet, consectetur adipiscing elit. Phasellus porta tortor eu erat luctus posuere faucibus diam consectetur. Nullam laoreet convallis orci at tincidunt. Donec sed tincidunt odio. Lorem ipsum dolor sit amet, consectetur adipiscing elit. Morbi a lorem orci. Cras porta nulla ac sapien imperdiet ornare. Donec ut gravida purus. Nunc aliquet eros vitae nunc porta bibendum. Aenean feugiat rhoncus erat, sed sodales orci tincidunt nec. Etiam ultricies dolor ac tellus rutrum faucibus. Quisque nec rhoncus est. Sed posuere, tellus vel adipiscing fringilla, elit elit rhoncus tortor, vitae volutpat nulla sem nec tortor. Nam aliquet volutpat purus eu auctor. Cras quis enim magna, sed cursus tortor. Suspendisse potenti. Phasellus venenatis pellentesque venenatis. Fusce lectus massa, porttitor eget adipiscing ac, lacinia id metus. Vivamus quis nunc sed elit laoreet pharetra. Lorem ipsum dolor sit amet. consectetur adipiscing elit. Morbi a lorem orci. Cras porta nulla ac sapien imperdiet ornare. Donec ut gravida purus. Nunc aliguet eros vitae nunc porta bibendum. Aenean feugiat rhoncus erat, sed sodales orci tincidunt nec. Etiam ultricies dolor ac tellus rutrum faucibus. Quisque nec rhoncus est. Sed posuere, tellus vel adipiscing fringilla, elit elit rhoncus tortor, vitae volutpat nulla sem nec tortor. Nam aliquet volutpat purus eu auctor. Cras quis enim magna, sed cursus tortor. Suspendisse potenti. Phasellus venenatis pellentesque venenatis. Fusce lectus massa, porttitor eget adipiscing ac, lacinia id metus. Vivamus quis nunc sed elit laoreet pharetra. **Review Recording**  $\triangleright$ **Re-Record** Next

1. Once user taps record button to end recording, play box appears with the ability to re-record or save

2. User can re-record their script

3. When User is satisfied with their recording, they tap the next button and are directed to the next portion of the script (or to the end of the evaluation - button changes to done instead of next at the end)

4. The section of the evaluation they are on is displayed

| atil AT&T 🕾 🛛 🖂                                                                                                    | atili AT&T 🗇                                                                                                    | HH:MM PM                                                                                                    |                                                                                                    | 🔿 T&TA Illa.                                                                                                    | HH:MM PM                                                                                                    |                                                                                                    |
|----------------------------------------------------------------------------------------------------|----------------------------------------------------------------------------------------------------|----------------------------------------------------------------------------------------------------|----------------------------------------------------------------------------------------------------|----------------------------------------------------------------------------------------------------|----------------------------------------------------------------------------------------------------|----------------------------------------------------------------------------------------------------|
| Script 1/3                                                                                                    | Back                                                                                                    | Script 1/3                                                                                                    | Log Out                                                                                                    | Back                                                                                                    | Script 1/3                                                                                                    | Log Out                                                                                                    |
| Inec imperdiet augue urma ac odio. Etiam pretium sem vel arcu pretium facilisis soliicitudin velit egestas. Vestibulum malesuada, augue et elementum facilisis, felis odio pulvinar justo, ac pharetra dui velit non lorem. Curabitur diam ante, ticiddunt ac vulputate id, vestibulum facilisis velit. Sed ante orci, cursus eu suscipit eu, pretium nec risus. Aliquam urma dui,ullamcorper in ornare vel, rutrum at massa. Cras diam turpis, iaculis nec facilisis vitae, euismod sodales tortor. Duis vel quam nisi. Praesent vulputate tortor a enim mattis eu vehicula sapien molestie. Lorem ipsum dolor sit amet, consectetur adipiscing elit. Phasellus porta tortor eu erat luctus posuere faucibus diam consectetur. Nullam laoreet convallis orci at tincidunt. Donec sed funcidunt odio. Lorem ipsum dolor sit amet, consectetur adipiscing elit. Morbi a lorem orci. Cras porta nulla ac sapien imperdiet ormare. Donec ut gravida purus. Nunc aliquet eros vitae nunc porta bibendum. Aeneanfeugiat rhoncus erat, sed sodales orci tincidunt nec. Etiam ultricies dolor ac tellus rutrum faucibus. Quisque nec rhoncus est. Sed posuere, tellus vel adipiscing fringilla, elit elit rhoncus tortor, vitae volutpat nulla sem nec tortor. Suspendisse potenti. Phasellus venenatis pellentesque venenatis. Fusce lectus massa. opotitor eque adioiscing a. Lacinia id metus. | Inec imper<br>sollicitudir<br>felis odio r<br>tincidunta<br>suscipit et<br>ullarmoorp<br>vitae, euis<br>enim matt<br>adipiscing<br>consectett<br>Lorem ips<br>porta nulla<br>vitae nunc<br>erat, sed s<br>Quisque n<br>Sed posue<br>nulla sem<br>magna, se<br>venenatis | rdiet augue urna ac odio. Etiam pretium sem vel arcu pretium i<br>velit egestas. Vestibulum malesuada, augue et elementum fa<br>pulvinar justo, ac pharetra dui velit non lorem. Curabitur diam a<br>c vulputate id, vestibulum facilisis velit. Sed ante orci, cursus «<br>u, pretium nec risus. Aliquam urna dui,er<br>er in omare vel, rutrum at massa. Cras diam turpis, iaculis nec<br>mod sodales tortor. Duis vel quam nisi. Praesent vulputate tor<br>is eu vehicula sapien molestie. Lorem ipsum dolor sit amet, co<br>le lit. Phasellus porta tortor eu erat luctus posuere faucibus dia<br>ur. Nullam laoreet convaliis orci at tincidunt. Donec sed fincidu<br>um dolor sit amet, consectetur adipiscing elit. Morbi a lorem or<br>a ca sapie imperdiet ormare. Donec ut gravida purus. Nunc ali<br>porta bibendum. Aeneanfeugiat rh<br>sodales orci tincidunt nec. Etiam ultricies dolor ac tellus rutrum<br>lec rhoncus est | facilisis<br>icilisis,<br>icilisis,<br>eu<br>facilisis<br>tor a<br>nnsectetur<br>m<br>nt odio.<br>rci. Cras<br>iguet eros<br>ioncus<br>faucibus. | Inec imperdiet augue u<br>sollicitudin velit egesta:<br>felis odio pulvinar justo<br>tincidunt ac vulputate i<br>suscipit eu, pretium ne-<br>ullamcorper in ornare<br>vitae, euismod sodales<br>enim mattis eu vehiculu<br>adipiscing elit. Phaselli,<br>consectetur. Nullam lar<br>Lorem ipsum dolor sit a<br>porta nulla ac sapien in<br>vitae nunc porta bibenc<br>erat, sed sodales orci t<br>Quisque nec rhoncus e<br>Sed posuere, tellus vel<br>nulla sem nec tortor. N<br>magna, sed cursus tort<br>venenatis. Fusce lectur | Ima ac odio. Etiam pretium sem vel arcu<br>s. Vestibulum malesuada, augue et eleme,<br>, ac pharetra dui velit non lorem. Curabiti<br>( vestibulum facilisis velit. Sed ante orci,<br>c risus. Aliquam urna dui,<br>et risus. Aliquam urna dui,<br>tortor. Duis vel quam nisi. Praesent vulp<br>a sapien molestie. Lorem ipsum dolor sit<br>us porta tortor eu erat luctus posuere fauc<br>preet convallis orci at tincidunt. Donec ser<br>amet, consectetur adipiscing elit. Morbi a<br>paperdiet onrae. Donec ut gravida purus.<br>dum. Aenean <u>f</u><br>incidunt nec. Etiam ultricies dolor ac tellu<br>st.<br>l adipiscing fringilla, elit elit rhoncus tortor,<br>am aliquet volutpat purus eu auctor. Cras<br>for. Suspendisse potenti. Phasellus vener | pretium facilisis<br>entum facilisis,<br>ur diam ante,<br>cursus eu<br>culis nec facilisis<br>utate tortor a<br>amet, consectetur<br>bibus diam<br>di fincidunt odio.<br>Iorem orci. Cras<br>Nunc aliquet eros<br>eugiat rhoncus<br>s rutrum faucibus.<br>, vitae volutpat<br>quis enim<br>natis pellentesque<br>hai di metus. |
| Verienalis rusce reclus massa, porturo reget adipiscing ac, facinia id metus.<br>Vivamus quis nunc sed elit laoreet pharetra.<br>Lorem ipsum dolor sit amet,consectetur adipiscing<br>elit. Morbi a lorem orci. Cras porta nulla ac sapien imperdiet ornare. Donec ut<br>gravida purus. Nunc aliquet eros vitae nunc porta bibendum. Aenean feugiat<br>rhoncus erat, sed sodales orci tincidunt nec. Etiam ultricies dolor ac tellus rutrum<br>faucibus. Quisque nec rhoncus est.<br>Sed posuere, tellus vel adipiscing fringilla, elit elit rhoncus tortor, vitae volutpat<br>nulla sem nec tortor. Nam aliquet volutpat purus eu auctor. Cras quis enim<br>magna, sed cursus tortor. Suspendisse potenti. Phasellus venenatis pellentesque<br>venenatis. Fusce lectus massa, portitor eget adipiscing ac, lacinia id metus.<br>Vivamus quis nunc sed elit laoreet pharetra.                                                                                                    | venenaus.<br>Vivamus c<br>Lorem ips<br>elit. Morbi<br>gravida pu<br>rhoncus e<br>faucibus.<br>Sed posu<br>nulla sem<br>magna, se<br>venenatis.<br>Vivamus c                                                                                                    | Fusce lectus massa, portuitor eget adipiscing ac, tacinia id me<br>quis nunc sed elit laoreet pharetra.<br>um dolor sit amet,consectetur adij<br>a lorem orci. Cras porta nulla ac sapien imperdiet ornare. Dor<br>urus. Nunc aliquet eros vitae nunc porta bibendum. Aenean fei<br>rat, sed sodales orci tincidunt nec. Etiam ultricies dolor ac telli.<br>Quisque nec tonocus est.<br>ere, tellus vel adipiscing fringilla, elit elit rhoncus tortor, vitae vu<br>nec tortor. Suspendisse potenti. Phasellus venenatis pell<br>Fusce lectus massa, portitor eget adipiscing ac, lacinia id me<br>quis nunc sed elit laoreet pharetra.                                                                                                    | erus.<br>piscing<br>uec ut<br>ugiat<br>is rutrum<br>olutpat<br>im<br>lentesque<br>etus.                                                          | Verienaits. Fusce rectu:<br>Vivamus quis nunc sec<br>Lorem ipsum dolor sit a<br>elit. Morbi a lorem orci.<br>gravida purus. Nunc al<br>rhoncus erat, sed soda<br>faucibus. Quisque nec<br>Sed posuere, tellus vel<br>nulla sem nec tortor. N<br>magna, sed cursus tort<br>venenatis. Fusce lectus<br>Vivamus quis nunc sec                                                                                                    | s massa, portitior eget adipiscing ac, lacir<br>f elit laoreet pharetra.<br>amet,consect<br>Cras porta nulla ac sapien imperdiet orn.<br>iquet eros vitae nunc porta bibendum. Ae<br>les orci tincidunt nec. Etiam ultricies dolo<br>rhoncus est.<br>l'adipiscing fringilla, elit elit rhoncus tortor,<br>am aliquet volutpat purus eu auctor. Cras<br>or. Suspendisse potenti. Phasellus vener<br>s massa, portitior eget adipiscing ac, lacir<br>d elit laoreet pharetra.                                                                                                    | tetur adipiscing<br>are. Donec ut<br>nean feugiat<br>r ac tellus rutrum<br>, vitae volutpat<br>quis enim<br>nalis pellentesque<br>nia id metus.                                                                                                    |
| Record                                                                                                    |                                                                                                    | Time:<br>mm.ss                                                                                                    |                                                                                                    | Review Recording                                                                                                    | ord Nex                                                                                                    |                                                                                                    |

User taps record button to record the script

User taps the record button a second time to stop recording

User can:

- 1. Play their script back
- 2. Re-Record their script
- 3. Move on to the next section

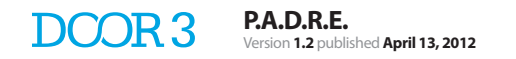

### Video Question

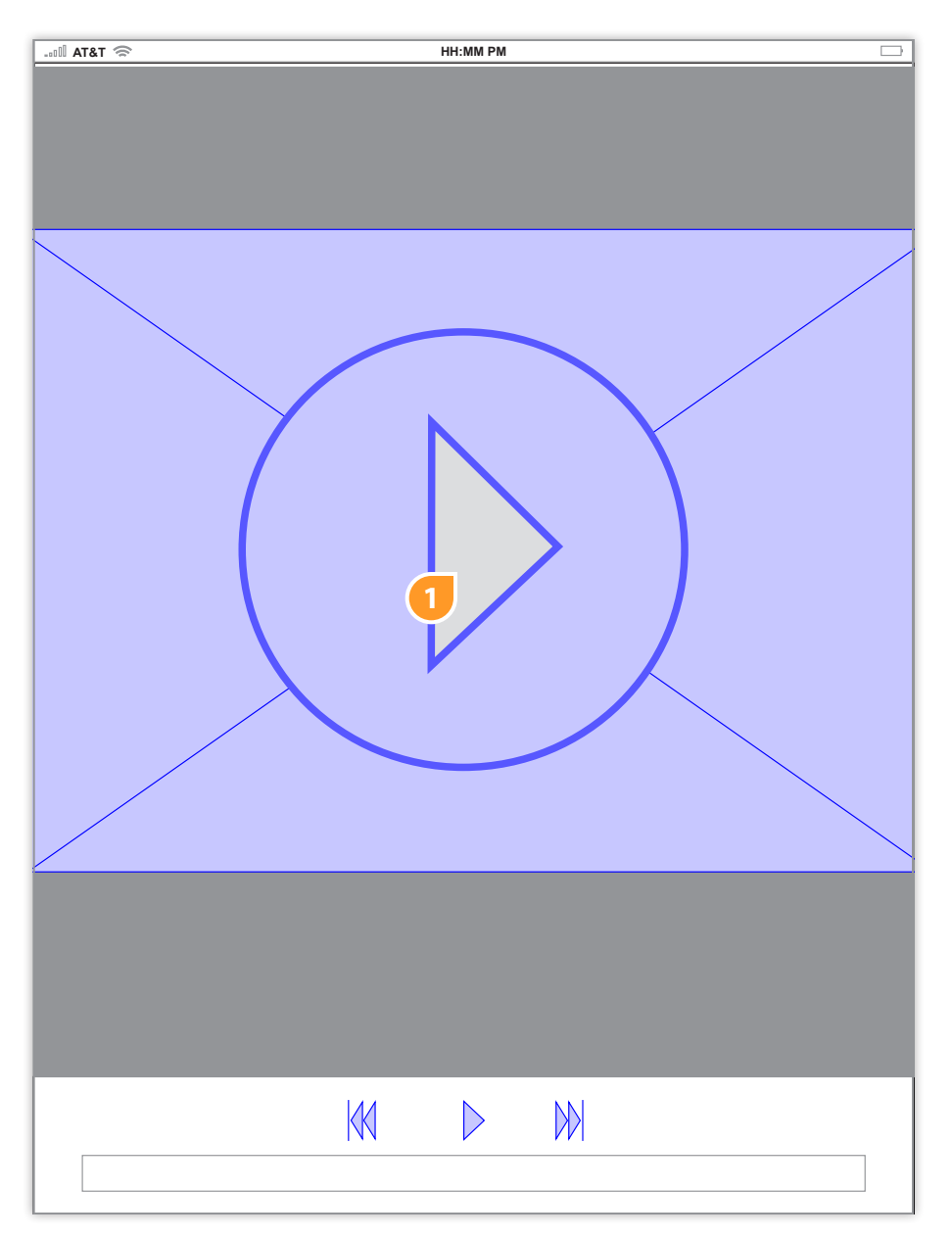

1. User taps the play button to watch the video The orientation can be switched from vertical to horizontal

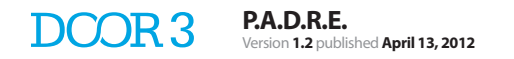

#### Video Record

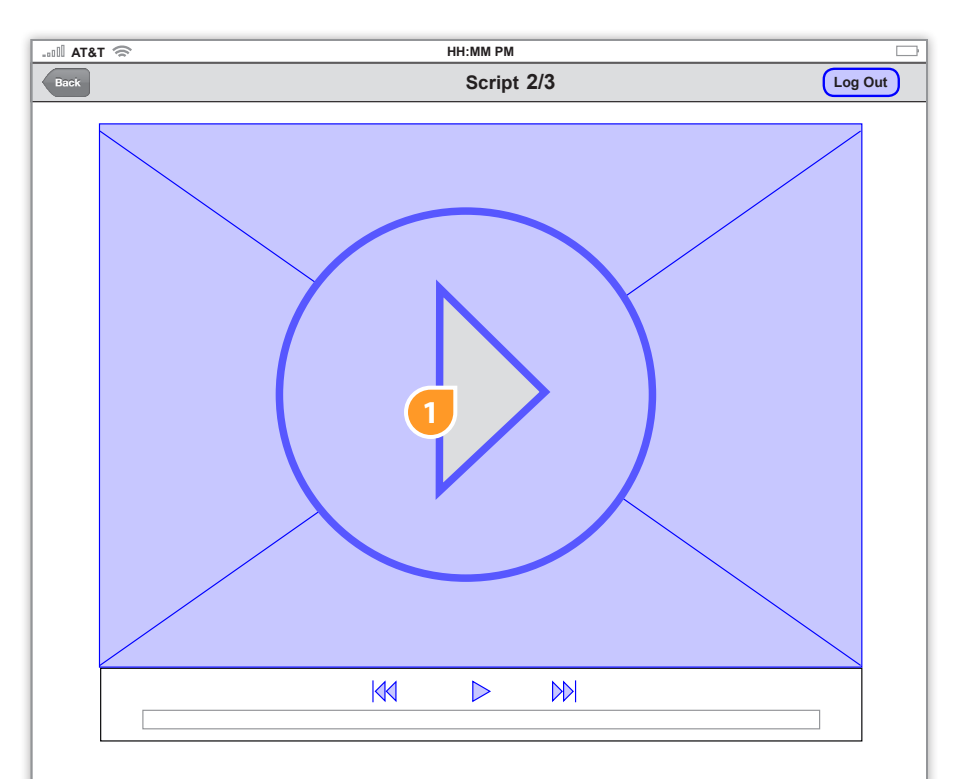

nec imperdiet augue urna ac odio. Etiam pretium sem vel arcu pretium facilisis sollicitudin velit egestas. Vestibulum malesuada, augue et elementum facilisis, felis odio pulvinar justo, ac pharetra dui velit non lorem. Curabitur diam ante, tincidunt ac vulputate id, vestibulum facilisis velit. Sed ante orci, cursus eu suscipit eu, pretium nec risus. Aliquam urna dui, \_\_\_\_\_\_\_ullamcorper in ornare vel, rutrum at massa. Cras diam turpis, iaculis nec facilisis vitae, euismod sodales tortor. Duis vel quam nisi. Praesent vulputate tortor a enim mattis eu vehicula sapien molestie. Lorem ipsum dolor sit amet, consectetur. Nullam laoreet convallis orci at tincidunt. Donec sed tincidunt odio. Lorem ipsum dolor sit amet, consectetur adipiscing elit.

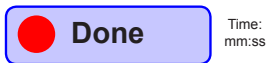

1. After user watches the video, the video shrinks in the space above the script related to the video

#### Photo/Image Question

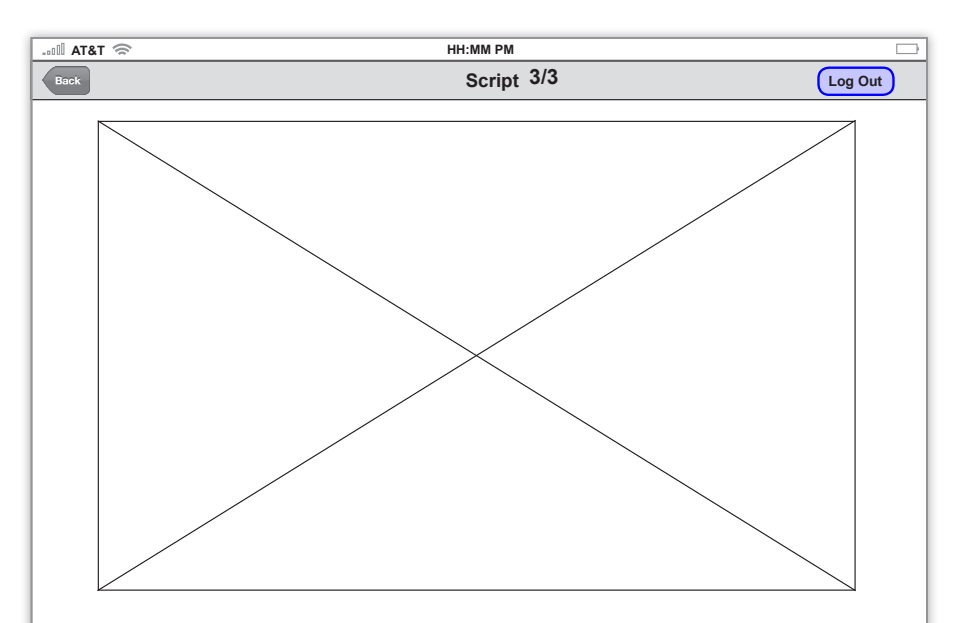

nec imperdiet augue urna ac odio. Etiam pretium sem vel arcu pretium facilisis sollicitudin velit egestas. Vestibulum malesuada, augue et elementum facilisis, felis odio pulvinar justo, ac pharetra dui velit non lorem. Curabitur diam ante, tincidunt ac vulputate id, vestibulum facilisis velit. Sed ante orci, cursus eu suscipit eu, pretium nec risus. Aliquam urna dui, \_\_\_\_\_

ullamcorper in ornare vel, rutrum at massa. Cras diam turpis, iaculis nec facilisis vitae, euismod sodales tortor. Duis vel quam nisi. Praesent vulputate tortor a enim mattis eu vehicula sapien molestie. Lorem ipsum dolor sit amet, consectetur adipiscing elit. Phasellus porta tortor eu erat luctus posuere faucibus diam consectetur. Nullam laoreet convallis orci at tincidunt. Donec sed tincidunt odio. Lorem ipsum dolor sit amet, consectetur adipiscing elit.

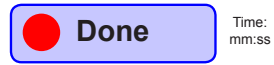

1. The image page is laid out similar to the video page after the video is done playing to leave the image on the same page as the script text.

#### Submit Evaluation

| 00 AT8 | 3T 奈             | HH:MM PM          |         |
|--------|------------------|-------------------|---------|
| Back   |                  | Submit Evaluation | Log Out |
|        | Review Recording |                   |         |
|        | Recording 1      |                   |         |
|        |                  | $\triangleright$  |         |
|        |                  |                   |         |
| 1      | Re-Record        |                   |         |
|        | Recording 2      |                   |         |
|        |                  |                   |         |
|        | Re-Record        |                   |         |
|        | Recording 3      |                   |         |
|        |                  |                   |         |
|        | Re-Record        |                   |         |
|        |                  |                   |         |
|        | Submit           |                   |         |
|        |                  |                   |         |
|        |                  |                   |         |
|        |                  |                   |         |

1. Selecting the re-record button will take the user back to that portion of the script

#### Submitted Evaluation

| AT&T 🛜 | HH:MM PM                                       |         |
|--------|------------------------------------------------|---------|
| Back   | Submit Evaluation                              | Log Out |
|        |                                                |         |
|        | Thank-you. Your evaluation has been submitted. |         |
|        |                                                |         |
|        |                                                |         |
|        |                                                |         |
|        |                                                |         |
|        |                                                |         |
|        |                                                |         |
|        |                                                |         |
|        |                                                |         |
|        |                                                |         |
|        |                                                |         |
|        |                                                |         |
|        |                                                |         |
|        |                                                |         |
|        |                                                |         |
|        |                                                |         |
|        |                                                |         |
|        |                                                |         |
|        |                                                |         |
|        |                                                |         |
|        |                                                |         |
|        |                                                |         |
|        |                                                |         |
|        |                                                |         |
|        |                                                |         |
|        |                                                |         |
|        |                                                |         |
|        |                                                |         |
|        |                                                |         |
|        |                                                |         |
|        |                                                |         |
|        |                                                |         |
|        |                                                |         |
|        |                                                |         |
|        |                                                |         |
|        |                                                |         |
|        |                                                |         |
|        |                                                |         |
|        |                                                |         |
|        |                                                |         |
|        |                                                |         |
|        |                                                |         |

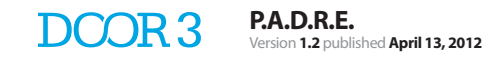

## Website

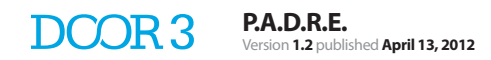

## Log In

| PADRE.                |  |
|-----------------------|--|
|                       |  |
| Sign in to P.A.D.R.E. |  |
| Email                 |  |
| Password              |  |
| Remember me           |  |
| Sign in               |  |
|                       |  |
| Forgot Password       |  |
|                       |  |
|                       |  |
|                       |  |
|                       |  |
|                       |  |
|                       |  |
|                       |  |
|                       |  |
|                       |  |
|                       |  |
|                       |  |
|                       |  |
|                       |  |
|                       |  |
|                       |  |

### Forgot Password

| PADRE     |                                                                                                    |
|-----------|----------------------------------------------------------------------------------------------------|
| EA.D.N.E. |                                                                                                    |
|           |                                                                                                    |
|           |                                                                                                    |
|           | Sign in to P.A.D.R.E.                                                                                             |
|           | Osalt Olas Is 2 Forest usus second 2                                                                              |
|           | Enter your email address below and we will send you your password                                                 |
|           | reset instructions.                                                                                               |
|           |                                                                                                    |
|           | Sand me reset instructions                                                                                        |
|           |                                                                                                    |
|           | A note about spam filters                                                                                         |
|           | dolor adipiscing omare a at dui. Aliquam euismod nist ac erat fermentum in<br>malesuada elit mattis. Sed lacinia. |
|           |                                                                                                    |
|           | Back to login                                                                                                    |
|           |                                                                                                    |
|           |                                                                                                    |
|           |                                                                                                    |
|           |                                                                                                    |
|           |                                                                                                    |
|           |                                                                                                    |
|           |                                                                                                    |
|           |                                                                                                    |
|           |                                                                                                    |
|           |                                                                                                    |
|           |                                                                                                    |
|           |                                                                                                    |
|           |                                                                                                    |
|           |                                                                                                    |
|           |                                                                                                    |
|           |                                                                                                    |
|           |                                                                                                    |
|           |                                                                                                    |
|           |                                                                                                    |
|           |                                                                                                    |
|           |                                                                                                    |
|           |                                                                                                    |
|           |                                                                                                    |
|           |                                                                                                    |
|           |                                                                                                    |

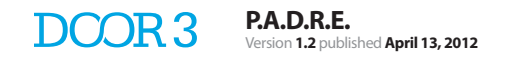

## Email Sent

| P.A.D.R.E. |                                                      |  |
|------------|------------------------------------------------------|--|
|            |                                                      |  |
| ſ          | Sign in to P.A.D.R.E.                                |  |
|            | Email                                                |  |
|            | Password                                             |  |
|            | Remember me                                          |  |
|            | Sign in                                              |  |
|            | Instructions for signing in have been emailed to you |  |
|            |                                                      |  |
|            |                                                      |  |
|            |                                                      |  |
|            |                                                      |  |
|            |                                                      |  |
|            |                                                      |  |
|            |                                                      |  |
|            |                                                      |  |
|            |                                                      |  |
|            |                                                      |  |
|            |                                                      |  |
|            |                                                      |  |
|            |                                                      |  |
|            |                                                      |  |
|            |                                                      |  |

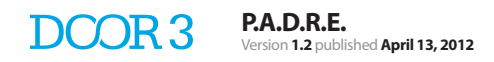

## Log Out

| PA.D.R.E. |                                 |
|-----------|---------------------------------|
|           |                                 |
|           | Sign in to P.A.D.R.E.           |
|           | Email<br>Scott.Thomas@padre.com |
|           | Password                        |
|           | Remember me                     |
|           | Sign in                         |
|           |                                 |
|           |                                 |
|           |                                 |
|           |                                 |
|           |                                 |
|           |                                 |
|           |                                 |
|           |                                 |
|           |                                 |
|           |                                 |
|           |                                 |
|           |                                 |
|           |                                 |
|           |                                 |
|           |                                 |
|           |                                 |

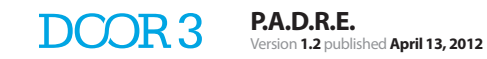

## Admin Website

#### Admin's Roster

| P./ | A.D.R.E.                         |                                                                                   |         |             |          | Welcome Scott Thomas<br>Administrator | $\bigtriangledown$ |
|-----|----------------------------------|-----------------------------------------------------------------------------------|---------|-------------|----------|---------------------------------------|--------------------|
|     | Users                            | Ac                                                                                | ld User | Evaluations |          |                                       |                    |
|     | <u>Users</u>                     |                                                                                   |         |             |          |                                       |                    |
| 2   | Search<br>User Type<br>Filter By | Admin<br>Attending<br>Resident<br>Y<br>Anesthesiology<br>Cardiology<br>Cardiology |         |             |          |                                       |                    |
|     | 3                                | Specialty<br>Specialty<br>Specialty<br>Specialty                                  |         |             |          |                                       |                    |
|     |                                  | A B C D                                                                           | EFGH    | JKLM        | NOPQRSTU | v w x y z                             |                    |
|     | User                             |                                                                                   |         | Specialty   | 4ı       | ast Updated                           | _                  |
|     | Andrev                           | v Can                                                                             |         | Specialty   |          | nm/dd/yyyy                            |                    |
|     | 5 Jessica                        | a Cash                                                                            |         | Specialty   | 6,       | nm/dd/yyyy                            |                    |
|     | Tommy                            | Cart                                                                              |         | Specialty   | r        | nm/dd/yyyy                            |                    |
|     | Barry C                          | ohis                                                                              |         | Specialty   | п        | nm/dd/yyyy                            |                    |
|     | Dillon C                         | Cow                                                                               |         | Specialty   | п        | nm/dd/yyyy                            |                    |
|     | Michae                           | I Corth                                                                           |         | Specialty   | п        | nm/dd/yyyy                            |                    |
|     | Tammy                            | Calm                                                                              |         | Specialty   | п        | nm/dd/yyyy                            |                    |
|     | Kevin (                          | Cates                                                                             |         | Specialty   | r        | nm/dd/yyyy                            |                    |
|     | Laura                            | Chow                                                                              |         | Specialty   | r        | nm/dd/yyyy                            |                    |
|     | Tom Cr                           | own                                                                               |         | Specialty   | п        | nm/dd/yyyy                            |                    |
|     | Karen (                          | Cotes                                                                             |         | Specialty   | п        | nm/dd/yyyy                            |                    |
|     | Andres                           | Conquez                                                                           |         | Specialty   | п        | nm/dd/yyyy                            |                    |
|     | Harry C                          | Cong                                                                              |         | Specialty   | п        | nm/dd/yyyy                            |                    |
|     |                                  |                                                                                   |         |             |          | 7                                     | л<br>И             |
|     |                                  | -                                                                                 |         |             |          |                                       |                    |
|     |                                  |                                                                                   |         |             |          |                                       |                    |

- 1. User can search the residents and attendings
- 2. User can filter by admin, attending and resident
- 3. User can filter by specialty
- 3. Pagination system based on user's last name
- 4. User can filter alphabetically

5. Clicking on resident's name will take the user to the resident's profile, all of the resident's evaluation and the resident's evaluation schedule

Clicking on attending will take the user to the attending's profile page

6. Clicking on the last updated date will take the User to the last updated evaluation

7. There will be a pagination system if the page is too long

#### Admin Resident Profile

| Users > Tom Crown<br>Tom Crown<br>Profile<br>First Name*<br>Tom<br>Last Name*                                                                                                    | Add User                                                                        | Evaluations                                                                         |           |                                      |
|----------------------------------------------------------------------------------------------------|---------------------------------------------------------------------------------|-------------------------------------------------------------------------------------|-----------|--------------------------------------|
| Users > Tom Crown<br>Tom Crown<br>Profile<br>First Name*<br>Tom<br>Last Name*                                                                                                    |                                                                                 |                                                                                     |           |                                      |
| Profile<br>First Name*<br>Tom<br>Last Name*                                                                                                    |                                                                                 |                                                                                     |           |                                      |
| First Name* Tom Last Name*                                                                                                    |                                                                                 |                                                                                     |           |                                      |
| Tom<br>Last Name*                                                                                                    |                                                                                 |                                                                                     |           |                                      |
| Last Name*                                                                                                    |                                                                                 |                                                                                     |           |                                      |
|                                                                                                    |                                                                                 |                                                                                     |           |                                      |
| Crown                                                                                                    |                                                                                 |                                                                                     |           |                                      |
| Email*                                                                                                    |                                                                                 |                                                                                     |           |                                      |
| Tom.Crown@padre.c                                                                                                    | com                                                                             |                                                                                     |           |                                      |
| Password*                                                                                                    |                                                                                 |                                                                                     |           |                                      |
| 123456                                                                                                    |                                                                                 |                                                                                     |           |                                      |
| Confirm Password*                                                                                                    |                                                                                 |                                                                                     |           |                                      |
| 123456                                                                                                    |                                                                                 |                                                                                     |           |                                      |
| Rotation*                                                                                                    |                                                                                 |                                                                                     |           |                                      |
| Cardiology                                                                                                    |                                                                                 |                                                                                     |           |                                      |
|                                                                                                    |                                                                                 |                                                                                     |           |                                      |
| Rotation Stage*                                                                                                    |                                                                                 |                                                                                     |           |                                      |
| Rotation Stage*                                                                                                    |                                                                                 |                                                                                     |           |                                      |
| Rotation Stage*<br>End<br>Save Changes                                                                                                    |                                                                                 |                                                                                     |           |                                      |
| Rotation Stage*<br>End<br>Save Changes                                                                                                    |                                                                                 |                                                                                     |           |                                      |
| Rotation Stage* End Save Changes Rotations                                                                                                    |                                                                                 |                                                                                     |           |                                      |
| Rotation Stage* End Save Changes Rotations Current F                                                                                                    | Rotation [Rotation Name]                                                        | Last Updated                                                                        | Translate | Listen                               |
| Rotation Stage* End Save Changes Rotations Current F [Rotation]                                                                                                    | Rotation [Rotation Name]<br>Name]                                               | Last Updated                                                                        | Translate | Listen<br>∢))                        |
| End End Cotations Current F Rotation Rotation Rotation                                                                                                    | Rotation [Rotation Name]<br>Name]                                               | Last Updated<br>mm/dd/yyyy<br>mm/dd/yyyy                                            | Translate | Listen<br><b>4</b> ))<br><b>4</b> )) |
| Rotation Stage* End Save Changes Rotations Current F Rotation [Rotation [Rotation]                                                                                                    | Rotation [Rotation Name]<br>Name]<br>Name]                                      | Last Updated<br>mm/dd/yyyy<br>mm/dd/yyyy<br>in progress                             | Translate | Listen<br>◀))<br>◀))                 |
| Rotation Stage* End Save Changes Rotations Current F Rotation (Rotation (Rotation Rotation Past Rot                                                                                                    | Rotation [Rotation Name]<br>Name]<br>Name]<br>Name]<br>ations                   | Last Updated         mm/dd/yyyy         mm/dd/yyyy         in progress              | Translate | Listen<br>())<br>())                 |
| Rotation Stage* End Save Changes Rotations Current F Rotation [Rotation [Rotation [Rotation Past Rot [Rotation [Rotation] [Rotation] | Rotation [Rotation Name]<br>Name]<br>Name]<br>ations<br>Name]                   | Last Updated<br>mm/dd/yyyy<br>mm/dd/yyyy<br>in progress<br>mm/dd/yyyy               | Translate | Listen<br>◄))<br>◄))                 |
| Rotation Stage* End Save Changes Rotations Current F Rotation [Rotation Rotation Rotation Rotation Rotation Rotation Rotation Rotation Rotation Rotation Rotation Rotation Rotation Rotation Rotation                                                                                                     | Rotation [Rotation Name]<br>Name]<br>Name]<br>Name]<br>ations<br>Name]<br>Name] | Last Updated<br>mm/dd/yyyy<br>mm/dd/yyyy<br>in progress<br>mm/dd/yyyy<br>mm/dd/yyyy | Translate | Listen<br>◄))<br>◄))<br>=)           |

1. The admin can directly edit the user's profile

#### Admin Resident Profile

| Tom                              | / /          |           |             |  |
|----------------------------------|--------------|-----------|-------------|--|
| Last Name*                       |              |           |             |  |
| Crown                            |              |           |             |  |
| Email*                           |              |           |             |  |
| Tom.Crown@padre.com              |              |           |             |  |
| Password*                        |              |           |             |  |
| 123456                           |              |           |             |  |
| Confirm Password*                |              |           |             |  |
| 123456                           |              |           |             |  |
| Cardiology                       |              |           |             |  |
| Rotation Stage*                  |              |           |             |  |
| End                              |              |           |             |  |
| Save Changes                     |              |           |             |  |
| ouro enangoo                     |              |           |             |  |
| Rotations                        |              |           |             |  |
| Current Rotation [Rotation Name] | Last Updated | Translate | Listen      |  |
| [Rotation Name]                  | mm/dd/yyyy   | L)        | ()          |  |
| [Rotation Name]                  | mm/dd/yyyy   | L)        | <b>⊲</b> )) |  |
| [Rotation Name]                  | in progress  |           |             |  |
| Past Rotations                   |              |           |             |  |
| [Rotation Name]                  | mm/dd/yyyy   | L)        | ∢))         |  |
| [Rotation Name]                  | mm/dd/yyyy   | (را       | <b>⊲</b> )) |  |
| [Rotation Name]                  | mm/dd/yyyy   | رت<br>ا   | ∢))         |  |
|                                  |              |           |             |  |
|                                  |              |           |             |  |
| Evaluation Schedule              |              |           |             |  |
| Evaluation Schedule              |              |           |             |  |
| [Evaluation Name]                | mm/dd/yyyy   |           |             |  |
| [Evaluation Name]                | mm/dd/yyyy   |           |             |  |
| [Evaluation Name}                | mm/dd/yyyy   |           |             |  |
|                                  |              |           |             |  |
|                                  |              |           |             |  |
|                                  |              |           |             |  |

### Admin Profile Changes

| lieare                                                                                                    |                                                                                              |                         |                                                        |   |
|----------------------------------------------------------------------------------------------------|----------------------------------------------------------------------------------------------|-------------------------|--------------------------------------------------------|---|
| Add User                                                                                                    | Evaluations                                                                                  |                         |                                                        |   |
| Jsers > Tom Crown                                                                                                    |                                                                                              |                         |                                                        |   |
| om Crown                                                                                                    |                                                                                              |                         |                                                        |   |
| Profile                                                                                                    |                                                                                              |                         |                                                        | _ |
| irst Name*                                                                                                    |                                                                                              |                         |                                                        |   |
| Tom                                                                                                    |                                                                                              |                         |                                                        |   |
| .ast Name*                                                                                                    |                                                                                              |                         |                                                        |   |
| Crown                                                                                                    |                                                                                              |                         |                                                        |   |
| mail*                                                                                                    |                                                                                              |                         |                                                        |   |
| Tom.Crown@padre.com                                                                                                    |                                                                                              |                         |                                                        |   |
| assword*                                                                                                    |                                                                                              |                         |                                                        |   |
| 123456                                                                                                    |                                                                                              |                         |                                                        |   |
| onfirm Password*                                                                                                    |                                                                                              |                         |                                                        |   |
| 123456 TI                                                                                                    | nere have been changes to the us                                                             | ser's profie. Keep chan | nges?                                                  |   |
| totation*                                                                                                    |                                                                                              |                         |                                                        |   |
|                                                                                                    |                                                                                              |                         |                                                        |   |
| totation Stage"                                                                                                    | ОК                                                                                           | No                      |                                                        |   |
|                                                                                                    |                                                                                              |                         |                                                        |   |
| Save Changes                                                                                                    |                                                                                              |                         |                                                        |   |
|                                                                                                    |                                                                                              |                         |                                                        |   |
| Rotations                                                                                                    |                                                                                              |                         |                                                        |   |
| Rotations                                                                                                    | n Namol Last Undeter                                                                         | d Translata             | Liston                                                 |   |
| Rotations<br>Current Rotation [Rotatio                                                                                                    | on Name] Last Update                                                                         | d Translate             | Listen                                                 | - |
| Rotations<br>Current Rotation [Rotation<br>[Rotation Name]                                                                                                    | n Name] Last Updater<br>mm/dd/yyyy                                                           | d Translate             | Listen                                                 | _ |
| Rotations<br>Current Rotation [Rotation<br>[Rotation Name]<br>[Rotation Name]                                                                                                    | m Name] Last Update<br>mm/dd/yyyy<br>mm/dd/yyyy                                              | d Translate             | Listen<br>()<br>()                                     | _ |
| Rotations<br>Current Rotation [Rotation<br>[Rotation Name]<br>[Rotation Name]                                                                                                    | m Name] Last Update<br>mm/dd/yyyy<br>mm/dd/yyyy                                              | d Translate             | Listen<br>()<br>()                                     | _ |
| Rotations Current Rotation [Rotatio [Rotation Name] [Rotation Name] [Rotation Name] [Rotation Name]                                                                                                    | n Name] Last Updater<br>mm/dd/yyyy<br>mm/dd/yyyy<br>in progress                              | d Translate             | Listen<br>())<br>())                                   |   |
| Rotations Current Rotation [Rotatio [Rotation Name] [Rotation Name] [Rotation Name] Past Rotations                                                                                                    | on Name] Last Updater<br>mm/dd/yyyy<br>mm/dd/yyyy<br>in progress                             | d Translate             | Listen<br>())<br>())                                   |   |
| Rotations Current Rotation [Rotatio [Rotation Name] (Rotation Name] (Rotation Name) Past Rotations (Rotation Name)                                                                                                    | mm/dd/yyy<br>mm/dd/yyy<br>in progress<br>mm/dd/ywy                                           | d Translate             | Listen<br>(1)<br>(1)                                   |   |
| Rotations<br>Current Rotation [Rotation<br>[Rotation Name]<br>[Rotation Name]<br>Past Rotations<br>[Rotation Name]                                                                                                    | on Name] Last Updated<br>mm/dd/yyyy<br>in progress<br>mm/dd/yyyy                             | d Translate             | Listen<br>(1))<br>(1))<br>(1))                         |   |
| Rotations Current Rotation [Rotatio [Rotation Name] (Rotation Name] Rotation Name] Past Rotations (Rotation Name) (Rotation Name) (Rotation Name)                                                                                                    | n Name] Last Updated<br>mm/dd/yyyy<br>in progress<br>mm/dd/yyyy<br>mm/dd/yyyy                | d Translate             | Listen<br>(1))<br>(1))<br>(1))<br>(1))                 |   |
| Rotations Current Rotation [Rotatio [Rotation Name] [Rotation Name] Rotation Name] Past Rotations [Rotation Name] [Rotation Name] [Rotation Name]                                                                                                    | on Name] Last Updated<br>mm/dd/yyyy<br>in progress<br>mm/dd/yyyy<br>mm/dd/yyyy<br>mm/dd/yyyy | d Translate             | Listen<br>(1))<br>(1))<br>(1))<br>(1))<br>(1))         |   |
| Rotations Current Rotation [Rotation [Rotation Name] [Rotation Name] [Rotation Name] Past Rotations [Rotation Name] [Rotation Name] [Rotation Name] [Rotation Name] [Rotation Name] [Rotation Name] [Rotation Name]                                                                                                    | on Name] Last Updated<br>mm/dd/yyyy<br>in progress<br>mm/dd/yyyy<br>mm/dd/yyyy<br>mm/dd/yyyy | d Translate             | Listen<br>(1))<br>(1))<br>(1))<br>(1))<br>(1))         |   |
| Rotations  Current Rotation [Rotation [Rotation Name]  [Rotation Name]  Past Rotations [Rotation Name]  [Rotation Name]  [Rotation Name]  [Rotation Name]  [Rotation Name]  [Rotation Name]  [Rotation Name] [Rotation Name] [ | on Name] Last Updated<br>mm/dd/yyyy<br>in progress<br>mm/dd/yyyy<br>mm/dd/yyyy<br>mm/dd/yyyy | d Translate             | Listen<br>(1))<br>(1))<br>(1))<br>(1))<br>(1))         |   |
| Rotations Current Rotation [Rotatio [Rotation Name] [Rotation Name] Rotation Name] [Rotation Name] [Rotation Name] [Rotation Name] [Rotation Name] [Rotation Name] [Rotation Name] [Rotation Name] [Rotation Name] [Rotation Name] [Rotation Name] [Rotation Name] [Rotation Name] [Rotation Name]                                                                                                    | on Name] Last Update<br>mm/dd/yyyy<br>in progress<br>mm/dd/yyyy<br>mm/dd/yyyy<br>mm/dd/yyyy  | d Translate             | Listen<br>(1))<br>(1))<br>(1))<br>(1))<br>(1))<br>(1)) |   |
| Rotations  Current Rotation [Rotation [Rotation Name]  [Rotation Name]  [Rotation Name]  [Rotation Name]  [Rotation Name]  [Rotation Name]  [Rotation Name]  [Rotation Name]  [Rotation Name]                                                                                                    | on Name] Last Update<br>mm/dd/yyyy<br>in progress<br>mm/dd/yyyy<br>mm/dd/yyyy<br>mm/dd/yyyy  | d Translate             | Listen<br>(1))<br>(1))<br>(1))<br>(1))<br>(1))         |   |

#### Print Evaluation

| P.A.D.R.E.                                                                                                    |                                                                                                    | Welcome Scott Thomas<br>Attending                                                                                                    | $\bigtriangledown$ |
|----------------------------------------------------------------------------------------------------|----------------------------------------------------------------------------------------------------|----------------------------------------------------------------------------------------------------|--------------------|
| Users                                                                                                    | Content Management                                                                                                    |                                                                                                    |                    |
| Users > Tom Crown                                                                                                    |                                                                                                    |                                                                                                    |                    |
| Tom Crown                                                                                                    |                                                                                                    | Ū                                                                                                    |                    |
| Tom Crown<br>Cardiology Eva<br>nec imperdie<br>egestas. Ves<br>pharetra dui<br>velit. Sed ant<br>ornare vel, rt.<br>Duis vel quar<br>ipsum dolor s<br>faucibus diar<br>Lorem ipsum<br>sapien imper<br>Aenean feug<br>faucibus. Qui<br>Sed posuere<br>nec tortor. Na<br>Suspendisse<br>eget adipisci<br>Lorem ipsum<br>imperdiet orn<br>feugiat rhono<br>Quisque nec | uation: Beginning<br>augue urna ac odio. Etiam pretium sem vel arcu pretium facilisi<br>ibulum malesuada, augue et elementum facilisis, felis odio pulvi<br>elit non lorem. Curabitur diam ante, tincidunt ac vulputate id, ve<br>a orci, cursus eu suscipit eu, pretium nec risus. Aliquam urna du<br>trum at massa. Cras diam turpis, iaculis nec facilisis vitae, euism<br>nisi. Praesent vulputate tortor a enim mattis eu vehicula sapier<br>it amet, consectetur adipiscing elit. Phasellus porta tortor eu era<br>o consectetur. Nullam laoreet convalis orci at tincidunt. Donec se<br>dolor sit amet, consectetur adipiscing elit. Morbi a lorem orci. Ci<br>tiet ornare. Donec ut gravida purus. Nunc aliquet eros vitae nun<br>at rhoncus erat, sed sodales orci tincidunt nec. Etiam ultricies de<br>sque nec rhoncus est.<br>tellus vel adipiscing fringilla, elit elit rhoncus tortor, vitae volutpa<br>m aliquet volutpat purus eu auctor. Cras quis enim magna, sed<br>potenti. Phasellus venenatis pellentesque venenatis. Fusce lect<br>ig ac, lacinia id metus. Vivamus quis nunc sed elit laoreet phare<br>dolor sit amet, adipiscing elit. Morbi a lorem orci. Cras porta nul<br>are. Donec ut gravida purus. Nunc aliquet eros vitae nunc porta<br>us erat, sed sodales orci tincidunt nec. Etiam ultricies dolor ac ter<br>rhoncus est. | to solicitudin velit<br>inar justo, ac<br>stibulum facilisis<br>i, ullamcorper in<br>nod sodales tortor.<br>n molestie. Lorem<br>t luctus posuere<br>ed tincidunt odio.<br>ras porta nulla ac<br>c porta bibendum.<br>olor ac tellus rutrum<br>at nulla sem<br>cursus tortor.<br>us massa, porttitor<br>tra.<br>la ac sapien<br>bibendum. Aenean<br>ellus rutrum faucibus. |                    |
|                                                                                                    | -                                                                                                    |                                                                                                    |                    |
|                                                                                                    |                                                                                                    |                                                                                                    |                    |

1. User can print the translated script

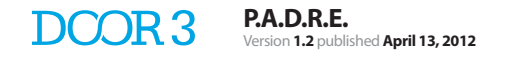

| D.R.E.        |                 |             | Welcome Scott Thomas<br>Administrator | $\nabla$ |
|---------------|-----------------|-------------|---------------------------------------|----------|
| Users         | Add User        | Evaluations | , L                                   |          |
| Add User      |                 |             |                                       |          |
| User Profile  |                 |             |                                       |          |
| First Name*   |                 |             |                                       |          |
|               |                 |             |                                       |          |
| Last Name*    |                 |             |                                       |          |
|               |                 |             |                                       |          |
| Email*        |                 |             |                                       |          |
|               |                 |             |                                       |          |
| Password*     |                 |             |                                       |          |
|               |                 |             |                                       |          |
| Confirm Passy | vord*           |             |                                       |          |
| Role          |                 |             |                                       |          |
| Admin         | •               |             |                                       |          |
|               |                 |             |                                       |          |
| Save          | Cancel Account  |             |                                       |          |
| duro          | Current Account |             |                                       |          |
|               |                 |             |                                       |          |
|               |                 |             |                                       |          |
|               |                 |             |                                       |          |
|               |                 |             |                                       |          |
|               |                 |             |                                       |          |
|               |                 |             |                                       |          |
|               |                 |             |                                       |          |
|               |                 |             |                                       |          |
|               |                 |             |                                       |          |
|               |                 |             |                                       |          |
|               |                 |             |                                       |          |
|               |                 |             |                                       |          |
|               |                 |             |                                       |          |
|               |                 |             |                                       |          |
|               |                 |             |                                       |          |
|               |                 |             |                                       |          |
|               |                 |             |                                       |          |
|               |                 |             |                                       |          |
|               |                 |             |                                       |          |

## Add User Profile (Attending)

| A.D.R.E.          |                |             | Welcome Scott Thomas<br>Administrator | $\nabla$ |
|-------------------|----------------|-------------|---------------------------------------|----------|
| Users<br>Add User | Add User       | Evaluations |                                       |          |
| User Profile      |                |             |                                       |          |
| First Name*       |                |             |                                       |          |
|                   |                |             |                                       |          |
| Last Name*        |                |             |                                       |          |
|                   |                |             |                                       |          |
| Email*            |                |             |                                       |          |
|                   |                |             |                                       |          |
| Password*         |                |             |                                       |          |
|                   | ]              |             |                                       |          |
| Confirm Passw     | vord*          |             |                                       |          |
| Pole              |                |             |                                       |          |
| Attending         | •              |             |                                       |          |
| Speciality        |                |             |                                       |          |
|                   |                |             |                                       |          |
|                   |                |             |                                       |          |
| Save              | Cancel Account |             |                                       |          |
|                   |                |             |                                       |          |
|                   |                |             |                                       |          |
|                   |                |             |                                       |          |
|                   |                |             |                                       |          |
|                   |                |             |                                       |          |
|                   |                |             |                                       |          |
|                   |                |             |                                       |          |
|                   |                |             |                                       |          |
|                   |                |             |                                       |          |
|                   |                |             |                                       |          |
|                   |                |             |                                       |          |
|                   |                |             |                                       |          |
|                   |                |             |                                       |          |
|                   |                |             |                                       |          |
|                   |                |             |                                       |          |
|                   |                |             |                                       |          |
|                   |                |             |                                       |          |
|                   |                |             |                                       |          |

### Add User Profile (Resident)

| A.D.R.E.       |                | Welcome Sco<br>Administrator | t Thomas $ abla$ |
|----------------|----------------|------------------------------|------------------|
| Users          | Add User       | Evaluations                  |                  |
| Add User       |                |                              |                  |
| User Profile   |                |                              |                  |
| First Name*    |                |                              |                  |
| Last Name*     |                |                              |                  |
|                |                |                              |                  |
| Email*         |                |                              |                  |
|                |                |                              |                  |
| Password*      |                |                              |                  |
|                |                |                              |                  |
| Confirm Passv  | vord*          |                              |                  |
| Role           |                |                              |                  |
| Resident       | -              |                              |                  |
| Rotation*      |                |                              |                  |
|                |                |                              |                  |
| Rotation Stage | •              |                              |                  |
|                |                |                              |                  |
| Rave           | Canaal Assount |                              |                  |
|                |                |                              |                  |
|                |                |                              |                  |
|                |                |                              |                  |
|                |                |                              |                  |
|                |                |                              |                  |
|                |                |                              |                  |
|                |                |                              |                  |
|                |                |                              |                  |
|                |                |                              |                  |
|                |                |                              |                  |
|                |                |                              |                  |
|                |                |                              |                  |
|                |                |                              |                  |
|                |                |                              |                  |
|                |                |                              |                  |

## Evaluations

| R.E.               |          |                 |              | Welcome Scott Thomas<br>Administrator |
|--------------------|----------|-----------------|--------------|---------------------------------------|
| Users              | Add User | Evaluations     |              |                                       |
| Evaluations        |          |                 |              |                                       |
| Evaluations        |          |                 |              |                                       |
| Evaluation         |          | Beginning Stage | Middle Stage | End Stage                             |
| [Evaluation Name]  |          | Script          | Script       | Script                                |
| [Evaluation Name]  |          | Script          | Script       | Script                                |
| [Evaluation Name]  |          | Script          | Script       | Script                                |
| [Evaluation Name]  |          | Script          | Script       | Script                                |
| [Evaluation Name]  |          | Script          | Script       | Script                                |
| [Evaluation Name]  |          | Script          | Script       | Script                                |
| [Evaluation Name]  |          | Script          | Script       | Script                                |
| [Evaluation Name]  |          | Script          | Script       | Script                                |
| [Evaluation Name]  |          | Script          | Script       | Script                                |
| [Evaluation Name]  |          | Script          | Script       | Script                                |
| [Evaluation Name]  |          | Script          | Script       | Script                                |
| [Evaluation Name]  |          | Script          | Script       | Script                                |
| [Evaluation Name]  |          | Script          | Script       | Script                                |
| [Evaluation Name]  |          | Script          | Script       | Script                                |
| [Evaluation Name]  |          | Script          | Script       | Script                                |
| [Evaluation Name]  |          | Script          | Script       | Script                                |
| [Evaluation Name]  |          | Script          | Script       | Script                                |
| Add New Evaluation |          |                 |              |                                       |
|                    |          |                 |              |                                       |
|                    |          |                 |              |                                       |
|                    |          |                 |              |                                       |
|                    |          |                 |              |                                       |
|                    |          |                 |              |                                       |

#### Create Evaluation

| P.A.D.R.E.             |               |             | Welcome Scott Thomas<br>Administrator | $\nabla$ |
|------------------------|---------------|-------------|---------------------------------------|----------|
| Users                  | Add User      | Evaluations |                                       |          |
| Evaluations> Create Ev | valuation     |             |                                       |          |
| Create Evaluation      |               |             |                                       |          |
| Section 1              |               |             | <br>                                  |          |
| Title                  |               |             |                                       |          |
|                        |               |             |                                       |          |
| Body                   |               |             |                                       |          |
|                        |               |             |                                       |          |
| 2                      |               |             |                                       |          |
|                        |               |             |                                       |          |
|                        |               |             |                                       |          |
|                        |               |             |                                       |          |
|                        |               |             |                                       |          |
|                        |               |             |                                       |          |
|                        |               |             |                                       |          |
|                        |               |             |                                       |          |
|                        |               |             |                                       |          |
|                        |               |             |                                       |          |
| xxxx Charavter remain  | ing           |             |                                       |          |
| 3 Save                 | Add a section |             |                                       |          |
|                        |               |             |                                       |          |
|                        |               |             |                                       |          |
|                        |               |             |                                       |          |
|                        |               |             |                                       |          |
|                        |               |             |                                       |          |
|                        |               |             |                                       |          |
|                        |               |             |                                       |          |
|                        |               |             |                                       |          |
|                        |               |             |                                       |          |
|                        |               |             |                                       |          |
|                        |               |             |                                       |          |
|                        |               |             |                                       |          |
|                        |               |             |                                       |          |
|                        |               |             |                                       |          |
|                        |               |             |                                       |          |

- 1. User can add video
- 2. User can add photos

3. User is only allowed a certain amount of space based on the screen size plus content and record button

| <form></form>                                                                                                    | Title           |                                      |   |
|----------------------------------------------------------------------------------------------------|-----------------|--------------------------------------|---|
| <form></form>                                                                                                    |                 |                                      |   |
|                                                                                                    | Body            |                                      |   |
| <form></form>                                                                                                    |                 |                                      |   |
| <form></form>                                                                                                    |                 |                                      |   |
| <form></form>                                                                                                    |                 |                                      |   |
| <form></form>                                                                                                    |                 |                                      |   |
| <form></form>                                                                                                    |                 |                                      |   |
| <form></form>                                                                                                    |                 |                                      |   |
| <form></form>                                                                                                    |                 |                                      |   |
| <form></form>                                                                                                    |                 |                                      |   |
| <form></form>                                                                                                    |                 |                                      |   |
| <form></form>                                                                                                    |                 |                                      |   |
| <form></form>                                                                                                    | xxxx Characters | remaining                            | J |
| <form></form>                                                                                                    | Save            | Add a section         Delete section |   |
| e     bay     Image: Image: | Section 2       |                                      |   |
| Boy <ul> <li>State</li> <li>Add a section</li> </ul>                                                                                                    | 1 e             |                                      |   |
| Boy                                                                                                    |                 |                                      |   |
| xxxx Characters remaining          Save       Add a section                                                                                                    | Body            |                                      |   |
| xxxx Characters remaining   Add a section                                                                                                    |                 |                                      |   |
| xxxx Characters remaining          Save       Add a section                                                                                                    |                 |                                      |   |
| xxxx Characters remaining          Save       Add a section                                                                                                    |                 |                                      |   |
| xxxx Characters remaining          Save       Add a section                                                                                                    |                 |                                      |   |
| xxxx Characters remaining       Save     Add a section                                                                                                    |                 |                                      |   |
| xxxx Characters remaining Save Add a section                                                                                                    |                 |                                      |   |
| xxxx Characters remaining Save Add a section                                                                                                    |                 |                                      |   |
| xoox Characters remaining           Save         Add a section                                                                                                    |                 |                                      |   |
| xxxx Characters remaining Save Add a section                                                                                                    |                 |                                      |   |
| xxxx Characters remaining           Save         Add a section                                                                                                    |                 |                                      |   |
|                                                                                                    | xxxx Characters | remaining                            |   |
|                                                                                                    | Save            | Adu a section                        |   |
|                                                                                                    |                 |                                      |   |
|                                                                                                    |                 |                                      |   |

1. User adds sections if the previous section is longer than the allowed space

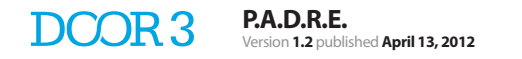

### Create Rotation

| P.A.D.R.E.                          |                   |             |  | Welcome Scott Thomas<br>Administrator | $\bigtriangledown$ |
|-------------------------------------|-------------------|-------------|--|---------------------------------------|--------------------|
| Users                               | Add User          | Evaluations |  |                                       |                    |
| <u>Users &gt; Tom Crown &gt; _C</u> | create Evaluation |             |  |                                       |                    |
| Create Evaluation                   |                   |             |  |                                       | _                  |
| Title                               |                   |             |  |                                       |                    |
| Chart Data                          |                   |             |  |                                       |                    |
| Start Date                          | 10 - 0<br>        |             |  |                                       |                    |
| End Date                            |                   |             |  |                                       |                    |
|                                     |                   |             |  |                                       |                    |
| Save                                | Cancel            |             |  |                                       |                    |
|                                     |                   |             |  |                                       |                    |
|                                     |                   |             |  |                                       |                    |
|                                     |                   |             |  |                                       |                    |
|                                     |                   |             |  |                                       |                    |
|                                     |                   |             |  |                                       |                    |
|                                     |                   |             |  |                                       |                    |
|                                     |                   |             |  |                                       |                    |
|                                     |                   |             |  |                                       |                    |
|                                     |                   |             |  |                                       |                    |
|                                     |                   |             |  |                                       |                    |
|                                     |                   |             |  |                                       |                    |
|                                     |                   |             |  |                                       |                    |
|                                     |                   |             |  |                                       |                    |
|                                     |                   |             |  |                                       |                    |
|                                     |                   |             |  |                                       |                    |
|                                     |                   |             |  |                                       |                    |
|                                     |                   |             |  |                                       |                    |
|                                     |                   |             |  |                                       |                    |
|                                     |                   |             |  |                                       |                    |
|                                     |                   |             |  |                                       |                    |
|                                     |                   |             |  |                                       |                    |
|                                     |                   |             |  |                                       |                    |
|                                     |                   |             |  |                                       |                    |

1. Upon clicking in the date field, a calendar will appear

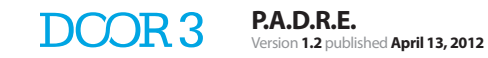

# Attending View

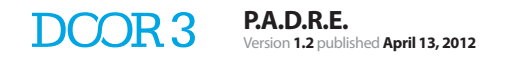

## Attending Roster

| Users  Resident Specially  Andrew Can Cardiology Jessica Cash Cardiology Barry Cohls Cardiology Dillon Cow Cardiology Michael Corth Cardiology Tammy Calm                                                                                                    | Last Updated<br>mm/dd/yyy<br>mm/dd/yyy<br>mm/dd/yyy<br>mm/dd/yyy<br>mm/dd/yyy                       |  |
|----------------------------------------------------------------------------------------------------|----------------------------------------------------------------------------------------------------|--|
| Users       Resident     Specialty       Indrew Can     Cardiology       Jessica Cash     Cardiology       Tornmy Cart     Cardiology       Barry Cohls     Cardiology       Dillon Cow     Cardiology       Michael Corth     Cardiology       Tammy Calm     Cardiology | Last Updated<br>mm/dd/yyy<br>mm/dd/yyy<br>mm/dd/yyy<br>mm/dd/yyy<br>mm/dd/yyy                       |  |
| Resident     Specialty       Andrew Can     Cardiology       Jessica Cash     Cardiology       Tommy Cart     Cardiology       Barry Cohls     Cardiology       Dillon Cow     Cardiology       Michael Corth     Cardiology       Tammy Calm     Cardiology              | Last Updated mm/dd/yyy mm/dd/yyy mm/dd/yyy mm/dd/yyy mm/dd/yyy mm/dd/yyy mm/dd/yyy                  |  |
| Andrew Can     Cardiology       Jessica Cash     Cardiology       Tommy Cart     Cardiology       Barry Cohls     Cardiology       Dillon Cow     Cardiology       Michael Corth     Cardiology       Tammy Calm     Cardiology                                           | mm/dd/yyy<br>mm/dd/yyy<br>mm/dd/yyy<br>mm/dd/yyy<br>mm/dd/yyy<br>mm/dd/yyy                          |  |
| Jessica Cash Cardiology<br>Tommy Cart Cardiology<br>Barry Cohls Cardiology<br>Dillon Cow Cardiology<br>Michael Corth Cardiology<br>Tammy Calm Cardiology                                                                                                    | mmidd/yyyy     mmidd/yyyy     mmidd/yyyy     mmidd/yyyy     mmidd/yyyy     mmidd/yyyy     mmidd/yyy |  |
| Tommy Cart     Cardiology       Barry Cohls     Cardiology       Dillon Cow     Cardiology       Michael Corth     Cardiology       Tammy Calm     Cardiology                                                                                                    | mm/dd/yyy<br>mm/dd/yyy<br>mm/dd/yyy                                                                 |  |
| Barry Cohls     Cardiology       Dillon Cow     Cardiology       Michael Corth     Cardiology       Tammy Calm     Cardiology                                                                                                    | mm/dd/yyyy mm/dd/yyyy mm/dd/yyyy mm/dd/yyyy                                                         |  |
| Dillon Cow Cardiology<br>Michael Corth Cardiology<br>Tammy Calm Cardiology                                                                                                    | mm/dd/yyyy mm/dd/yyyy mm/dd/yyyy                                                                    |  |
| Michael Corth Cardiology Tammy Calm Cardiology                                                                                                    | mm/dd/yyyy                                                                                          |  |
| Tammy Calm Cardiology                                                                                                    | mm/dd/yyyy                                                                                          |  |
|                                                                                                    |                                                                                                    |  |
|                                                                                                    |                                                                                                    |  |
|                                                                                                    |                                                                                                    |  |
| -                                                                                                    |                                                                                                    |  |

1. Clicking on resident's name will take the user to all of the resident's evaluation and evaluation schedule

2. Clicking on the lasted updated date will take the User to the last updated evaluation

#### **Resident Profile**

|                 |                            |                 |            | Welcome Scott Thomas<br>Administrator |
|-----------------|----------------------------|-----------------|------------|---------------------------------------|
| Jsers           |                            |                 |            |                                       |
| sers > Andrew C | 2an                        |                 |            |                                       |
| ndrew Can       |                            |                 |            |                                       |
| rofile          |                            |                 |            |                                       |
| First Name:     | Andrew                     |                 |            |                                       |
| Last Name:      | Can                        |                 |            |                                       |
| Email:          | Andrew.Can@padre.com       |                 |            |                                       |
| Rotation:       | Cardiology                 |                 |            |                                       |
| Rotation Stage: | End                        |                 |            |                                       |
| otationa        |                            |                 |            |                                       |
| Currer          | nt Rotation [Rotation Name | e] Last Updated | Translate  | Listen                                |
| [Rotati         | on Name]                   | mm/dd/yyyy      | ررا        | <b>⊲</b> ))                           |
| [Rotati         | on Name]                   | mm/dd/yyyy      | ( <u>٦</u> | <b>⊲</b> ))                           |
| [Rotati         | on Name]                   | in progress     |            |                                       |
| Past R          | otations                   |                 |            |                                       |
| [Rotati         | on Name]                   | mm/dd/yyyy      | []         | <b>∢</b> ))                           |
| [Rotati         | on Name]                   | mm/dd/yyyy      | ŢĴ         | <b>∢</b> ))                           |
| [Rotati         | on Name]                   | mm/dd/yyyy      | <b>ر</b> ا | <))                                   |
| valuation Sc    | bedule                     |                 |            |                                       |
| Evaluat         | ion Schedule               |                 |            |                                       |
| [Evalua         | ition Name]                | mm/dd/yyyy      |            |                                       |
|                 |                            | mm/dd/www       |            |                                       |
| [Evalua         | ation Namej                |                 |            |                                       |